#### メモリーハイコーダ

# 8840 8840

|      | GP・IBボード  | 品番          |
|------|-----------|-------------|
|      | ラトックシステム社 | W32-8840-R  |
| 50   | コンテック社    | W32-8840-C  |
| (消費移 | NI社       | W32-8840-N  |
|      | 10        | 使用できる機種 884 |

## 価格 0,0000円 縦は含まれておりません。)

動作環境 Win98SE/Me Win2000/Xp Excel2000 Excel2002/2003

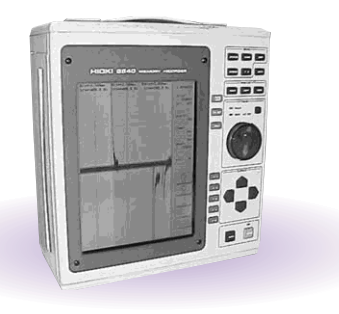

## 機能

アナログ波形のExcelシートへの取込

指定された複数チャンネルのアナログ波形データを数値として Excel のシートへ取り込みます。 また、シート上へ同時に作図も行います。

Excel へ取り込むとき、入力された係数 A、B により他の物理単位へ変換が可能です。(デジタル波形は取込めません。)

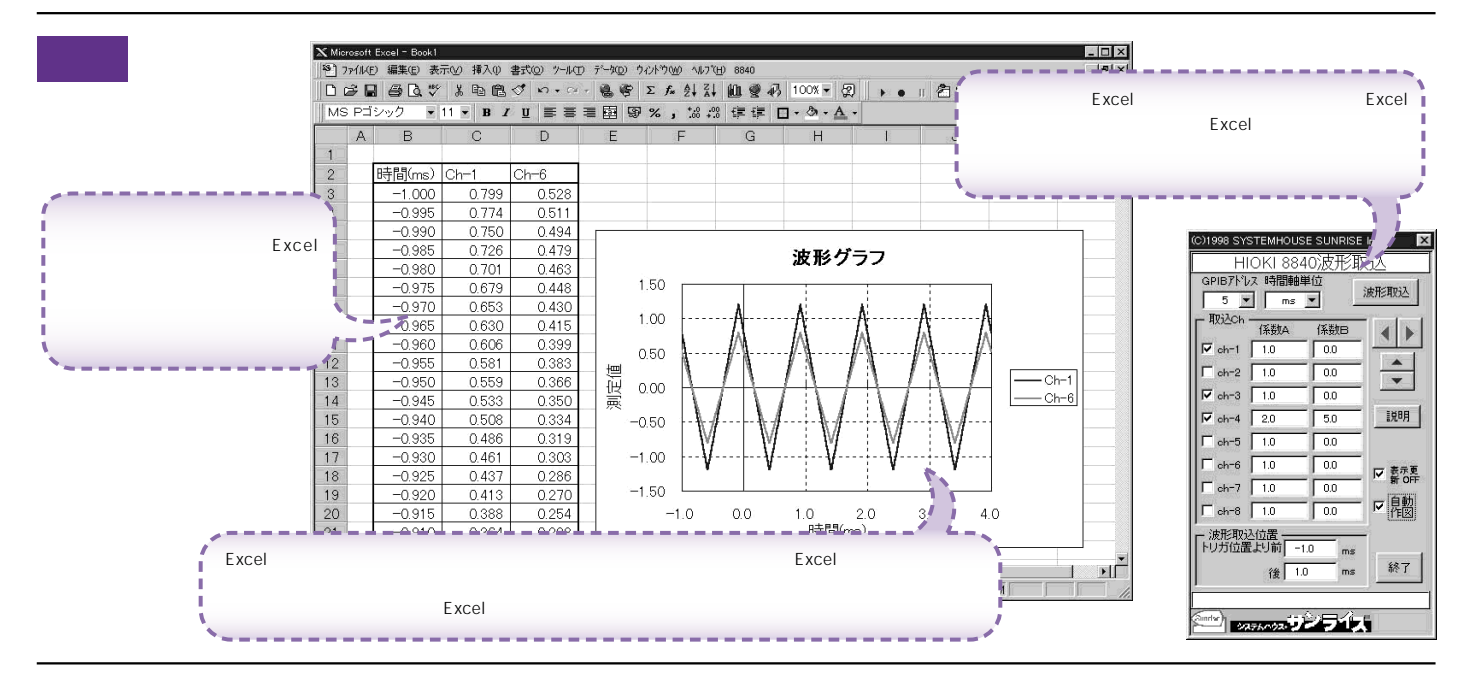

### 操作説明

| Excelシートへ入力する時間軸の単位を指定します。                                                                                                   | (C)1998 SYSTEMHOUSE SUNRISE Inc.                                                                             | チェックをチャンネルの波形データを取込を開始します。                                                               |
|----------------------------------------------------------------------------------------------------|----------------------------------------------------------------------------------------------------|------------------------------------------------------------------------------------------|
| 8840本体で設定した GP - IB アドレスと同じ値を設定します。                                                                                          | HIOKI 8840波形取込<br>GPH871*论ス時間軸単位                                                                             |                                                                                          |
| 波形を取込むチャンネルにチェックを付けます。 同時に複数の<br>チャンネルにチェックを付つけることも可能です。                                                                     | ◆ 5 ▼                                                                                                    | CXCEIシードエのカーラルを生む イエトに参加しアータ収込<br>開始位置を決定します。「取込開始」ボタンをクリックすると<br>カーソル位置から下方向ヘデータを取込みます。 |
| 各チャンネルの電圧値を他の物理単位へ変換するための係数<br>を入力します。通常は、「A = 1」「B = 0」で、電圧値が入力さ<br>れまず。Excelシートへは、下記の演算結果が入力されます。<br>入力値 = ( 波形電圧値 - B )*A | Image: ch-1 •1.0 0.0   Image: ch-2 1.0 0.0   Image: ch-3 1.0 0.0   Image: ch-4 2.0 5.0   Image: ch-5 1.0 0.0 | 各項目の説明を表示します。                                                                            |
| 波形を取込む範囲を指定します。トリガ位置より前は負の値で、 🔨                                                                                              | □ ch-6 1.0 0.0 F 素示更 ←<br>□ ch-7 1.0 0.0 F 新 off ←<br>□ ch-8 1.0 0.0 F 目動                                    | 波形取込後、自動作図の有無を指定します。                                                                     |
| 後ろは正の値で入力してください。Excelの性質上、あまり多<br>くのデータを取込むと、作図等の動作が極端に遅くなりますの<br>でチャンネル当たり10Kデータまでにとどめることをお勧めし<br>ます。                       | 波形取込位置<br>トリガ位置より前 -1.0 ms<br>後 1.0 ms 終了                                                                    | アドインを終了します。                                                                              |
|                                                                                                    | 2/2760-020 J                                                                                                 | 動作中の進行状況を表示します。                                                                          |

注) Excelの性質上、あまり多くのデータを取込みますと、データの表示動作が極端に遅くなりますから 実用的ではありません。取込む1.波形のデータ数は、10Kデータ以内に収めることをお薦めします。 波形の取込速度は、Pentium200MHzのパソコンを使用した場合、下記がおおよその目安となります。 ・波形データ数 8Kデータの時、GP・IB受信時間=0.6秒、Excelシートへの転送時間=6秒) ・波形データ数 32Kデータの時、GP・IB受信時間=2.6秒、Excelシートへの転送時間=26秒)